# Creare un gruppo di utenti per la configurazione della VPN sul router RV34x

## Obiettivo

In questo articolo viene spiegato come creare un gruppo di utenti per la configurazione della VPN (Virtual Private Network) sul router RV340.

I gruppi di utenti vengono creati sul router per un insieme di utenti che condividono lo stesso insieme di servizi. Questi gruppi di utenti possono essere autorizzati ad accedere a più servizi, ad esempio Web Login, Point-to-Point Tunneling Protocol (PPTP), L2TP ed EzVPN. In questo modo gli amministratori possono controllare e filtrare solo gli utenti autorizzati ad accedere alla rete. Green Bow è uno dei client VPN più comuni disponibili per il download. La VPN richiede la configurazione delle impostazioni VPN sul router per consentire al client di stabilire correttamente un tunnel VPN.

## Prerequisiti per l'utilizzo del client VPN Green Bow

I seguenti elementi devono essere configurati sul router VPN prima di stabilire una connessione con il client VPN Green Bow. Per visualizzare l'articolo di Green Bow, fare clic <u>qui</u>.

- 1. Creare un gruppo di utenti sul router seguendo le istruzioni riportate in questo articolo.
- 2. Creare un account utente sul router. Per istruzioni, fare clic qui.
- 3. Creare un profilo client-sito sul router. Per ulteriori informazioni, fare clic qui.
- 4. Configurare un profilo IPSec (Internet Protocol Security) sul router. Per ulteriori informazioni, fare clic <u>qui</u>.

### Dispositivi interessati | Versione firmware

• Serie RV34x | 1.0.01.17 (scarica la versione più recente)

## Crea un gruppo di utenti

Passaggio 1. Accedere all'utility basata sul Web del router e scegliere **Configurazione di sistema > Gruppi di utenti**.

**Nota:** Le immagini in questo articolo fanno riferimento a un router RV340. Le opzioni possono variare a seconda del modello del dispositivo.

|   | Getting Started       |  |  |  |
|---|-----------------------|--|--|--|
| ► | Status and Statistics |  |  |  |
| • | Administration        |  |  |  |
| • | System Configuration  |  |  |  |
|   | Initial Setup Wizard  |  |  |  |
|   | System                |  |  |  |
|   | Time                  |  |  |  |
|   | Log                   |  |  |  |
|   | Email                 |  |  |  |
|   | User Accounts         |  |  |  |
|   | User Groups           |  |  |  |
|   | IP Address Group      |  |  |  |
|   | SNMP                  |  |  |  |
|   | Discovery-Bonjour     |  |  |  |
|   | LLDP                  |  |  |  |
|   | Automatic Updates     |  |  |  |
|   | Service Management    |  |  |  |
|   | Schedule              |  |  |  |

Passaggio 2. Fare clic su **Add** per aggiungere un gruppo di utenti.

| User Groups       |        |           |          |
|-------------------|--------|-----------|----------|
| User Groups Table |        |           |          |
|                   | Group  | Web Login | S2S-VPN  |
|                   | admin  | Admin     | Disabled |
|                   | guest  | Disabled  | Disabled |
|                   | Add Ed | it Delete |          |
| Apply Cancel      |        |           |          |

Passaggio 3. Nell'area Panoramica, inserire il nome del gruppo nel campo Nome gruppo.

| User Groups                |                            |           |                 |
|----------------------------|----------------------------|-----------|-----------------|
| Overview<br>Group Name VPN |                            |           |                 |
| Local                      | Local User Membership List |           |                 |
| #                          | Join                       | User Name | Joined Groups * |
| 1                          |                            | VPNUser   | admin           |
| 2                          |                            | cisco     | admin           |
| 3                          |                            | guest     | guest           |

Nota: Nell'esempio, viene usata la VPN.

Passaggio 4. In Elenco appartenenza locale selezionare le caselle di controllo dei nomi utente che devono essere inclusi nello stesso gruppo.

| User Groups |                            |           |  |                 |
|-------------|----------------------------|-----------|--|-----------------|
| Overview    |                            |           |  |                 |
| Group       | Group Name: VPN            |           |  |                 |
|             | Т                          |           |  |                 |
| Loca        | Local User Membership List |           |  |                 |
| #           | Join                       | User Name |  | Joined Groups * |
| 1           |                            | VPNUser   |  | admin           |
| 2           |                            | cisco     |  | admin           |
| 3           |                            | guest     |  | guest           |

Nota: Nell'esempio, vengono scelti vpnuser.

Passaggio 5. In Servizi scegliere un'autorizzazione da concedere agli utenti del gruppo. Le opzioni sono:

- Disattivata Questa opzione indica che ai membri del gruppo non è consentito accedere all'utilità basata sul Web tramite un browser.
- Sola lettura Questa opzione consente ai membri del gruppo di leggere lo stato del sistema solo dopo aver eseguito l'accesso. Non possono modificare nessuna delle impostazioni.
- Amministratore: questa opzione fornisce ai membri del gruppo i privilegi di lettura e scrittura e consente di configurare lo stato del sistema.

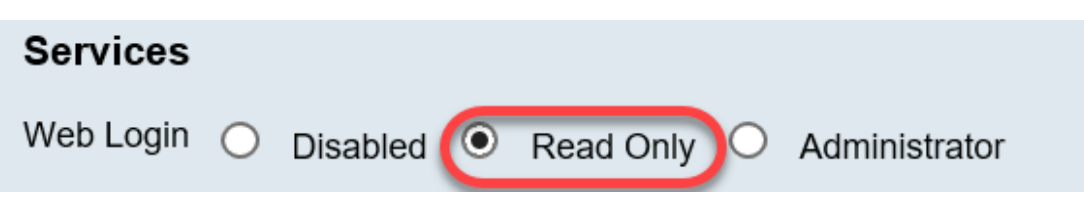

Nota: In questo esempio, è selezionato Sola lettura.

Passaggio 6. Nella tabella EzVPN/Membro in uso del profilo di terze parti, fare clic su Aggiungi.

| EzVPN/3rd | EzVPN/3rd Party Profile Member In-use Table |     |            |
|-----------|---------------------------------------------|-----|------------|
| Рапу      |                                             | #   | Group Name |
|           |                                             |     |            |
|           | C                                           | Add | Delete     |

Passaggio 7. Scegliere un profilo dall'elenco a discesa Selezionare un profilo. Le opzioni possono variare a seconda dei profili configurati sul gateway VPN.

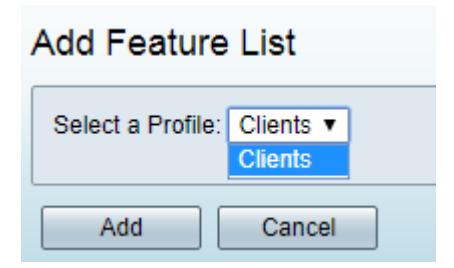

Nota: In questo esempio viene scelto Client.

Passaggio 8. Fare clic su Add.

| Add Feature List |                      |  |
|------------------|----------------------|--|
| Select a Profile | Clients ▼<br>Clients |  |
| Add              | Cancel               |  |

Passaggio 9. Fare clic su Applica.

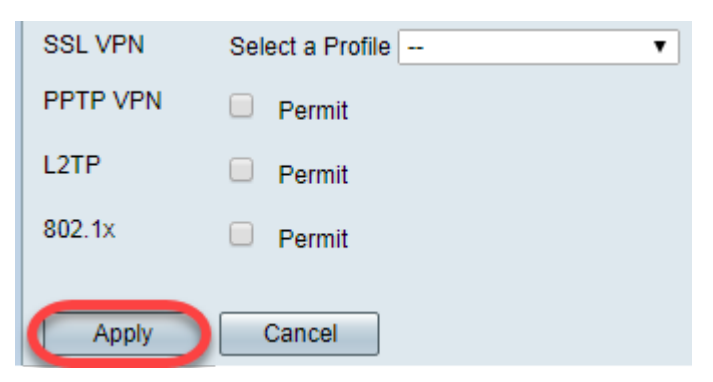

#### Passaggio 10. Fare clic su Salva.

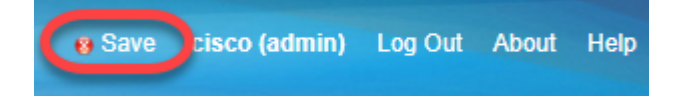

A questo punto, è necessario creare un gruppo di utenti sul router serie RV34x.

## Qui è disponibile un video relativo a questo articolo...

Fare clic qui per visualizzare altre Tech Talks di Cisco